# HOW TO SIGN UP AN AUTHORIZED USER

# THE COLLEGE OF NEW JERSEY THE OFFICE OF STUDENT ACCOUNTS

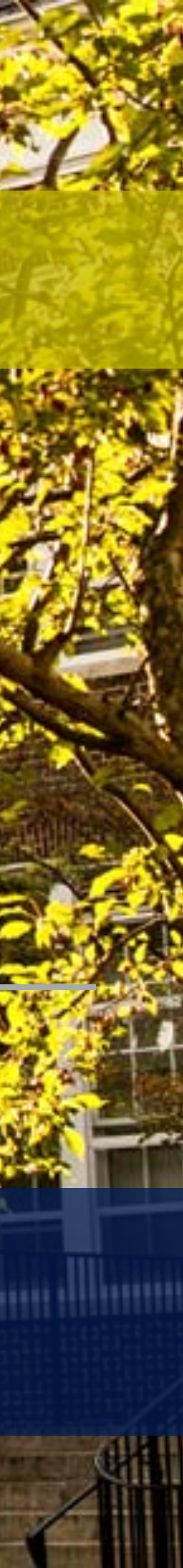

## HOW TO GET SIGNED UP AS AN AUTHORIZED USER

#### **Step 1: Visit the TCNJ Today Homepage at http://today.tcnj.edu/.**

#### **Step 2: Click on the PAWS Icon in the top center of the menu bar.**

#### **Step 3: Login with your TCNJ username and password.**

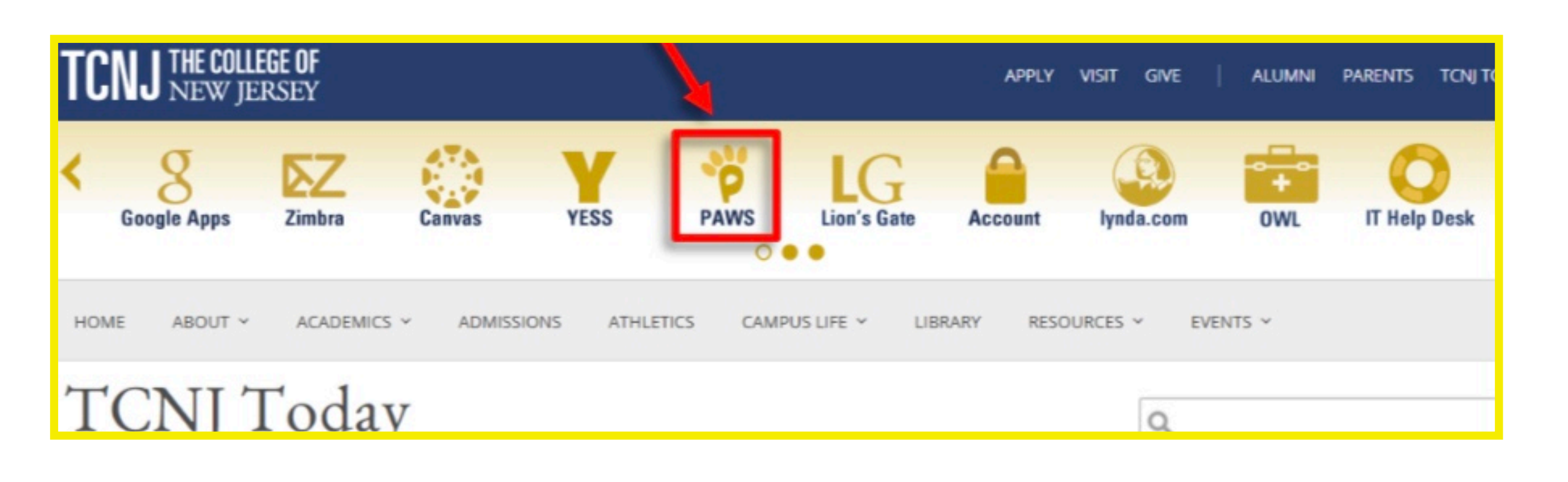

| TCNJ THE COLLEGE OF<br>NEW JERSEY |
|-----------------------------------|
| PAWS                              |
| TCNJ Username                     |
| Password                          |
| Sign In                           |
| Account Manager                   |
| Step 3                            |

# HOW TO GET SIGNED UP AS AN AUTHORIZED USER

# Step 4: Once you are in PAWS, go to "Student Center". Step 5: Your will need to look in the "Personal Information" section and click on "Auxiliary Access".

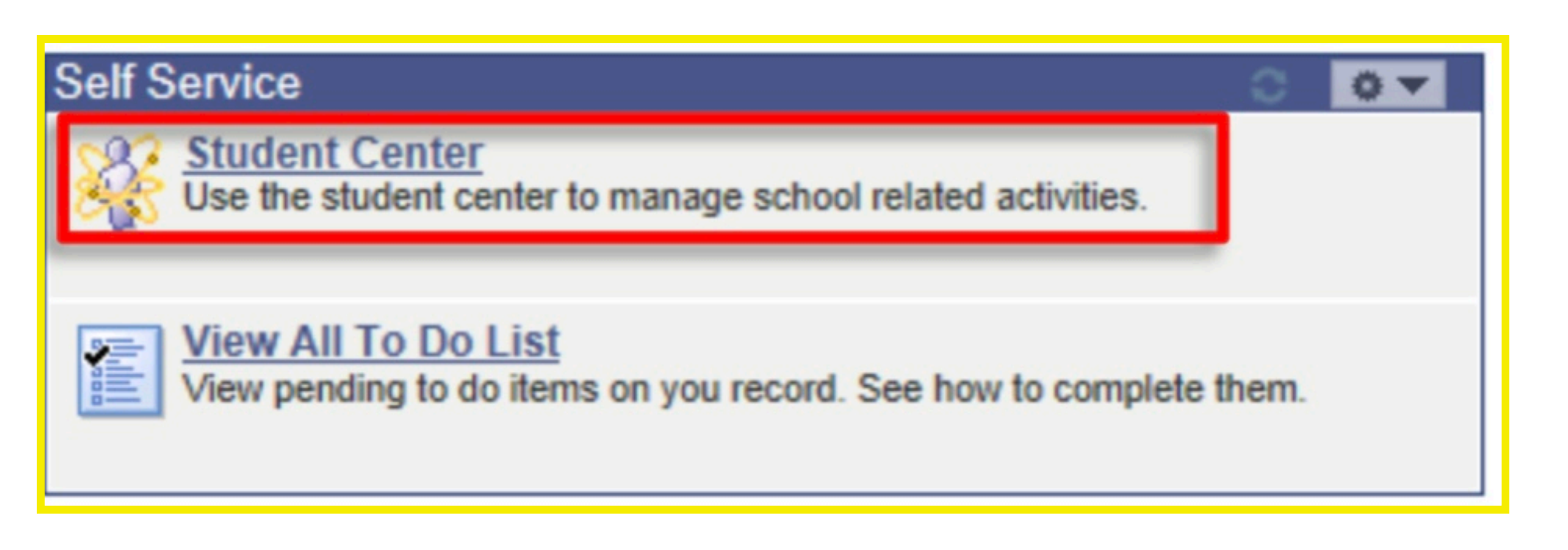

Step 4

| Student Cer                              | nter                                       |                            | ID <sup>,</sup>                              |
|------------------------------------------|--------------------------------------------|----------------------------|----------------------------------------------|
|                                          |                                            |                            | _                                            |
| Academics                                |                                            |                            |                                              |
|                                          |                                            |                            | SEARCH FOR CLASSES                           |
| Search                                   | (i) You are not entr                       | olled in classes           |                                              |
| Plan<br>Enroll                           |                                            | uncu in classes.           | Tholds                                       |
| My Academics                             |                                            |                            | No Holds.                                    |
| Enrollment Verification (NSC)            |                                            | enrollment shopping cart 🕨 | ▼ To Do List                                 |
|                                          |                                            |                            | No To Do's.                                  |
|                                          |                                            |                            |                                              |
| other academic V                         |                                            |                            | Enrollment Dates                             |
|                                          |                                            |                            | Open Enrollment Dates                        |
| ▼ Finances                               |                                            |                            |                                              |
|                                          | Account Summary                            |                            | Advisor                                      |
| My Account                               | Account summary                            |                            | Program Advisor                              |
| Account Inquiry                          | To view Account Summary<br>Account Inquiry | and Amount Due:            |                                              |
| TCNJ Attendance                          | <u>Account inquiry</u>                     |                            |                                              |
| Confirmation                             | view bill                                  | make a payment             |                                              |
| Financial Aid                            |                                            | mane a parment             |                                              |
| View Financial Aid                       |                                            |                            | details 🕨                                    |
| Accept/Decline Awards                    |                                            |                            |                                              |
|                                          |                                            |                            | TCNJ Quick Links                             |
| other financial 💌 📎                      |                                            |                            | myTCNJ Portal                                |
|                                          |                                            |                            | PAWS Help & Tutorials                        |
| -                                        |                                            |                            |                                              |
| <ul> <li>Personal Information</li> </ul> |                                            |                            | TCNJ Administrative<br>Services              |
| Demographic Data                         | Contact Information                        |                            | 50111008                                     |
| Emergency Contact                        | Permanent Address                          | Residence Hall             | Records and Registration<br>Student Accounts |
| Names                                    | 2000 Pennington Road                       | None                       | Financial Aid                                |
| Privacy Settings                         | Ewing, NJ 08628                            |                            |                                              |
| Auxiliary Access                         | Mobile & Other Phones                      | Campus E-mail Address      | TCNJ Resources                               |
|                                          | None                                       | tcnjstudent@tcnj.edu       | Student Affairs                              |
|                                          | L                                          |                            | Residential Ed. & Housing                    |
| other personal 💙 🥙                       |                                            |                            |                                              |
|                                          |                                            |                            |                                              |

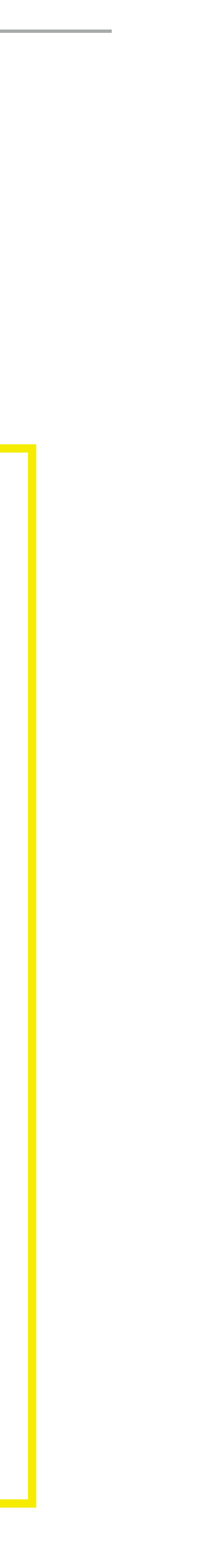

### HOW TO GET SIGNED UP AS AN AUTHORIZED USER

#### **Step 6: Read the TCNJ Auxiliary Terms and Conditions and select "OK".**

will sign into PAWS with "Aux User ID" and the username must be in all CAPS. They will also need to know the "PIN" in order for the College to disclose student information.

|         | I            | D                                            |    |   |    |
|---------|--------------|----------------------------------------------|----|---|----|
| Au      | x User I     | D                                            |    |   |    |
| Aux Use | er's Nam     | e Alassa                                     |    | ] |    |
|         | Relatio      | Parent 1 Y                                   |    |   |    |
| Cr      | eate Au      | ×                                            | ?  |   |    |
| Confirm | Password     | ••••••••• b                                  |    |   |    |
|         | pi<br>dd/Ren | N TCNJ1855                                   |    |   | i. |
|         | ?            | To view Financial Aid award.                 |    |   | 1  |
|         | ?            | View the To Do List of outstanding documents | 5. |   |    |
|         | ?            | View and pay the student bill.               |    |   |    |
| <b></b> | ?            | View and disclose education records.         |    |   |    |
|         |              |                                              |    |   |    |
| Aux U   | ser Ema      | il @yahoo.com                                |    | ? |    |

Step 7: Add a user and fill in the appropriate information. Please note the Authorized User

"View and disclose education records": The authorized user can view grades, class enrollment, and other educational records for the student.

**"To view Financial Aid award":** The authorized user can view any financial aid awards for the student .

**"View the To Do List of outstanding documents":** The authorized user can view the To Do List located in the Student Center and any additional documents that need to be completed by the student.

**"View and pay the student bill":** The authorized user can view all financial transactions as well as having the ability to make online payments towards the bill (you will receive an email whenever a bill goes out).

### **ADDITIONAL AUTHORIZED USER INFORMATION**

\*

### For additional information, please visit http://authorizeduser.tcnj.edu

- If the authorized user forgets their username/password, it can be reset \* by the student in the same manner as to which they signed-up the Authorized User.
- You can register up to 3 people to receive billing email notifications and/ or to access information regarding your student account.
- Your Authorized User will receive their username and PIN (not your \* password) in an email when the account is set up